## Öğrenci Mail Adreslerini IOS Cihazlara Yapılandırılması

Merhabalar öğrenci mail adreslerini (@**st.uskudar.edu.tr** uzantılı olanları) IOS cihazlarınıza yapılandırmak ve gelen maillerden anında haberdar olmak için aşağıdaki adımları izlememiz gerekiyor.

Cihazlarımıza mail adresimiz "**IMAP**" olarak tanımlıyoruz. "**IMAP**" ve "**SMTP**" bilgilerimiz ve portlarımız aşağıdaki gibidir.

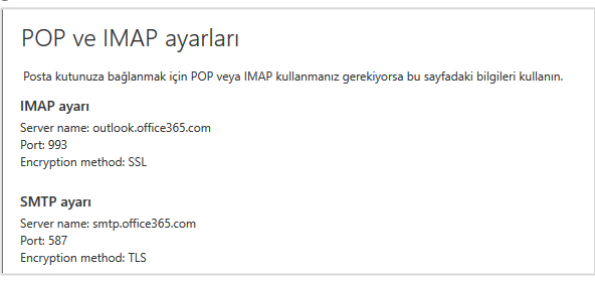

IOS cihazımızda ayarlara girip buradan "Mail, Kişiler, Takvimler" sekmesine tıklıyoruz.

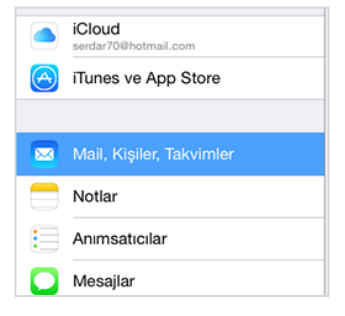

Karşımıza gelen bu ekrandan ise en alta bulunan "Diğer" seçeneğini seçip devam ediyoruz.

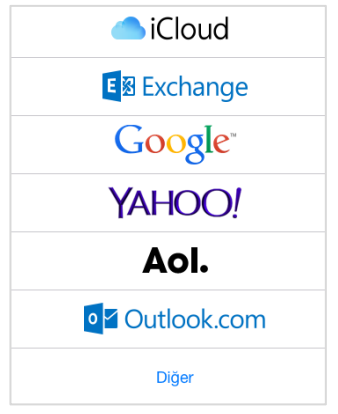

## Buradaki ekrandan "Mail Hesabı Ekle" diyoruz.

| MAİL                     |  |  |  |  |
|--------------------------|--|--|--|--|
| Mail Hesabı Ekle         |  |  |  |  |
|                          |  |  |  |  |
| KİŞİLER                  |  |  |  |  |
| LDAP Hesabi Ekle         |  |  |  |  |
| CardDAV Hesabı Ekle      |  |  |  |  |
|                          |  |  |  |  |
| TAKVİMLER                |  |  |  |  |
| CalDAV Hesabi Ekle       |  |  |  |  |
| Abone Olunan Takvim Ekle |  |  |  |  |
|                          |  |  |  |  |

Bilgilerimiz aşağıdaki gibi ilgili alanlara giriyoruz. (E-posta adresinizi bilmiyorsanız <u>http://bt.uskudar.edu.tr/btmail.php</u> adresinden öğrenebilirsiniz.) "**Sonraki**" seçeneğine tıklayarak devam ediyoruz.

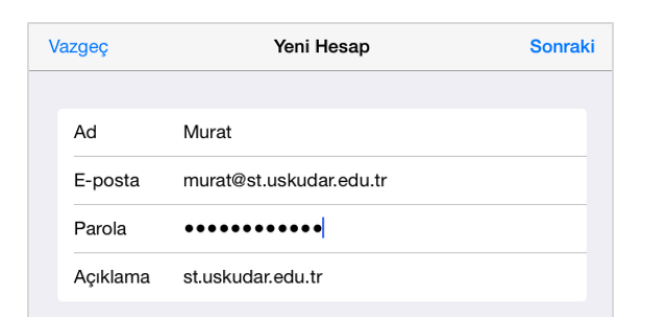

Burada üst kısımda "**IMAP**" seçili olmalıdır. SMTP ve IMAP bilgilerimizi ilk resimde vermiştik. Bu bilgileri de aşağıdaki gibi dolduruyor ve "Sonraki" seçeneğine tıklayarak devam ediyoruz.

| Vazgeç      | Yeni I               | Hesap      | Sonraki |
|-------------|----------------------|------------|---------|
|             | IMAP                 | F          | POP     |
|             |                      |            |         |
| Ad          | Murat                |            |         |
| E-posta     | murat@st.uskud       | ar.edu.tr  |         |
| Açıklama    | st.uskudar.edu.t     | r          |         |
| GELEN POST  | A SUNUCUSU           |            |         |
| Sunucu Ad   | outlook.office36     | 5.com      |         |
| Kullanıcı A | dı murat@st.uskud    | lar.edu.tr |         |
| Parola      | •••••                | •          |         |
| GIDEN POSTA | A SUNUCUSU           |            |         |
| Sunucu Ad   | u outlook.office365. | com        |         |
| Kullanıcı A | dı murat@st.uskuc    | lar.edu.tr |         |
| Parola      | •••••                | •          |         |

Bu ekranı gördüğümüzde mail adresimiz cihazımıza başarılı bir şekilde tanımlanmış demektir. Kullanmaya başlayabiliriz.

| Vazgeç |        | IMAP | Kaydet                  |
|--------|--------|------|-------------------------|
|        | Mail   |      |                         |
|        | Notlar |      | $\overline{\mathbf{O}}$ |

Sorularınız için unibt@uskudar.edu.tr adresine mail gönderebilirsiniz. unibt@uskudar.edu.tr | bt.uskudar.edu.tr